# **CoursEval: Accessing Sample Surveys** Faculty Guide

## LeTourneau University

# **IMPORTANT NOTE:** THESE INSTRUCTIONS **ONLY WORK WHEN EVALUATIONS ARE CURRENTLY ACTIVE\***

\*Faculty being evaluated receive email notification when their evaluation periods open.

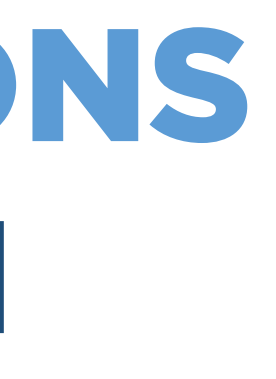

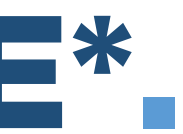

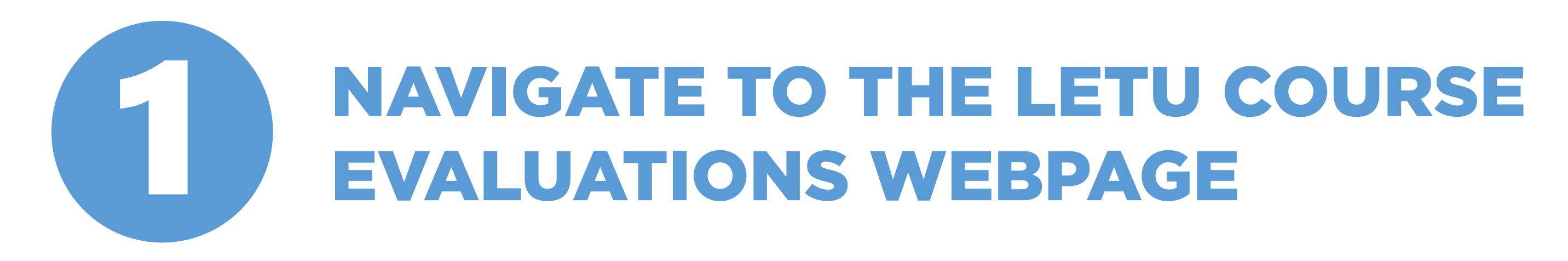

**1.1** Navigate to: https://www.letu.edu/offices/provost/courseevalutions.html

**1.1a** Alternatively, you can search for "course evaluations" in the LETU search bar

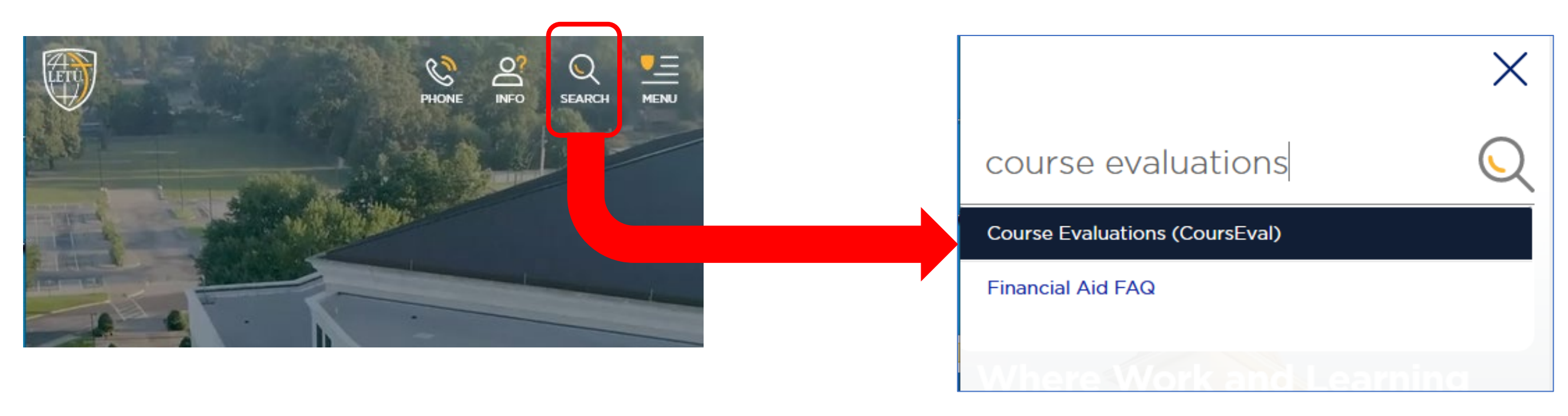

## irseevalutions.html evaluations" in

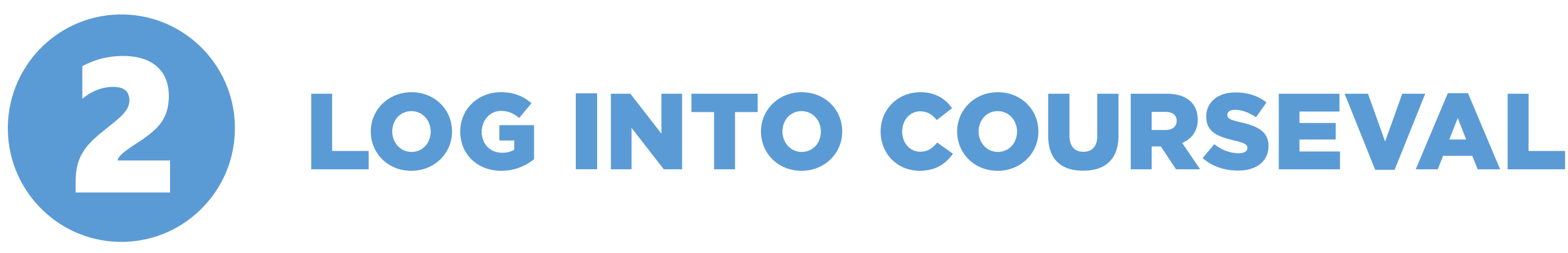

**2.1** On the LETU course evaluations webpage, click the login link go to the MyLETU CoursEval login page.

(Note: You will need to be logged into myLETU in order to view this page).

## **Course Evaluations**

LeTourneau University strives to provide an excellent educational experience. Students' thoughtful and objective feedback is a highly-valued part of the teaching and learning improvement process at LeTourneau University.

Student responses will remain anonymous and will be combined with the responses of the other classmates. The aggregate results will be reviewed by the Dean, program coordinators/chairs, and instructors to help them discover areas of strength and areas that need improvement.

### HOW DO I ACCESS COURSE EVALUATIONS (COURSEVAL)?

Click below to go to the MyLETU CoursEval login page. (Note: You will need to be logged into myLETU in order to view this page)

MYLETU COURSEVAL LOGIN PAGE

STUDENTS

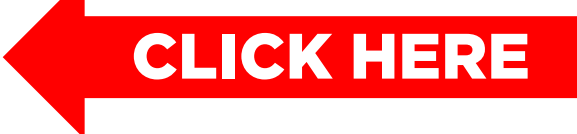

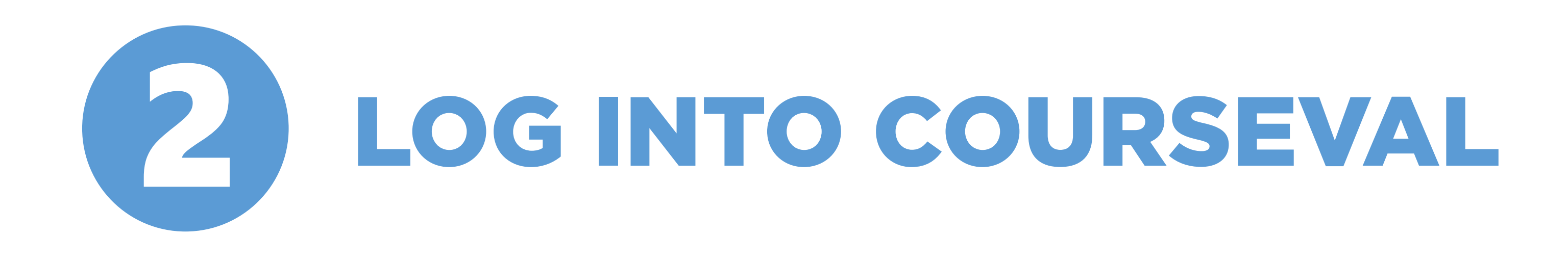

2.1 If you have not logged into myLETU, you will see this warning. Log into myLETU using your LETU credentials to be directed to the login page.

|                    | CLICK H                             | IERE                    |          |
|--------------------|-------------------------------------|-------------------------|----------|
| me Apply Future St | udents Help                         |                         |          |
| J are here:        |                                     |                         |          |
|                    | <b>9</b><br>The page you are reques | ting may require you to | o be log |
|                    | servicedesk.letu.edu                | (866) TEC-LETU Privacy  | policy   |

Login Need to login via a different method? Login Here

gged in or you do not have permission to see it.

About us

Powered by Jenzaba

Q

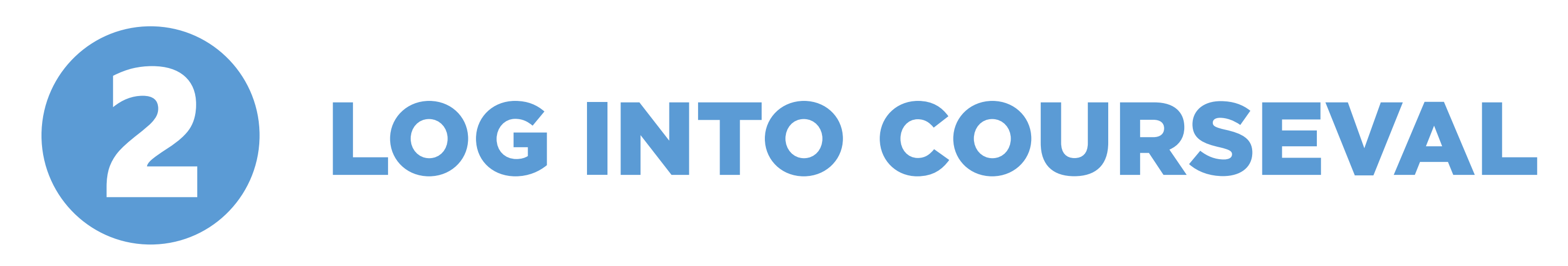

**2.2** A list of your currently active courses will appear below the CoursEval<sup>™</sup> login link.

If you just want to see the survey preview for a course, click on the course name.

**NOTE:** This will open in a new window, so make sure that any popup blockers on your browser are disabled.

## **Course Evaluations**

### Your Course Evaluations

FACULTY: Please click on the link below to access for course evaluation reports and response rates.

STUDENTS: Any active course evaluations will be listed below. Please click on the CoursEval link to access your active course evaluations. Evaluations can be edited anytime during the evaluation period.

CoursEval™

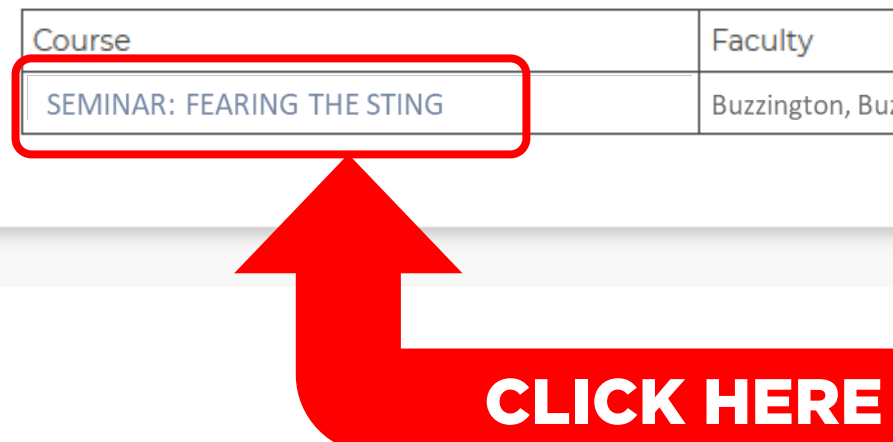

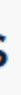

| Faculty          |  |  |
|------------------|--|--|
| Buzzington, Buzz |  |  |

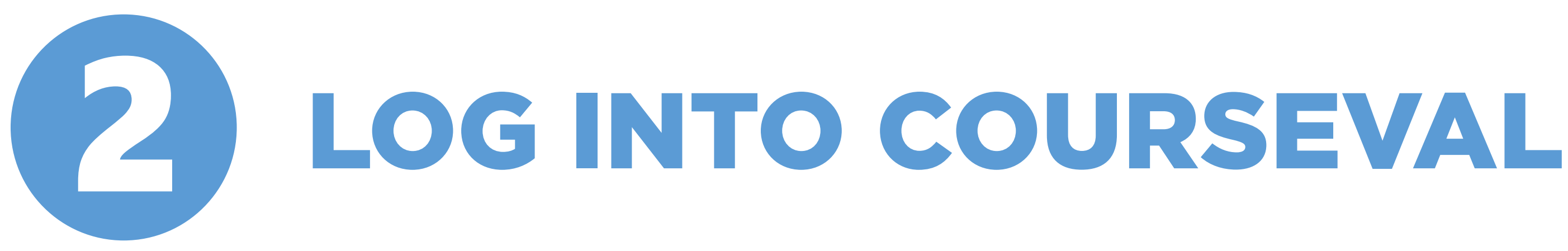

**2.2a** To access more information in addition to the course survey preview, click on "CoursEval™"

## **Course Evaluations**

### Your Course Evaluations

FACULTY: Please click on the link below to access for course evaluation reports and response rates.

STUDENTS: Any active course evaluations will be listed below. Please click on the CoursEval link to access your active course evaluations. Evaluations can be edited anytime during the evaluation period.

CoursEval™

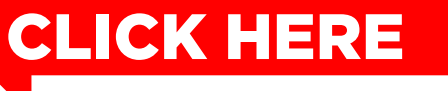

You have no evaluations/surveys to complete.

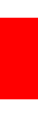

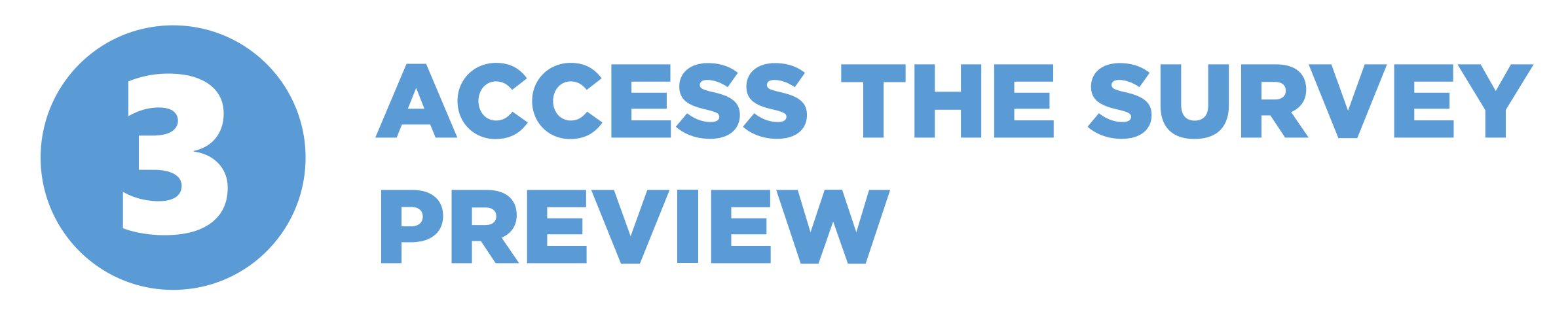

**3.1** When you log into CoursEval, you will see courses that are active or have recently been evaluated. Click on the course number in order to access a preview of the survey.

**NOTE:** This will open in a new window, so make sure that any popup blockers on your browser are disabled.

| anthe Cot | <sup>ology</sup><br>urse Ev | aluatior  | 15               |      |          |            |                     |            |            |
|-----------|-----------------------------|-----------|------------------|------|----------|------------|---------------------|------------|------------|
| A<br>Home | Surveys                     | Reports   | <b>?</b><br>Help | Exit |          |            |                     |            |            |
|           | My Repo                     | rts       |                  |      |          |            |                     |            |            |
| C         | LETU99                      | 99 (UG22  | 2)<br>the Sting  | CL   | ICK HERE | R          | eport Unavailable   | 2°         | Response R |
|           | Buzz Buzzi                  | ngton     |                  |      |          | This repor | t will be available | e on Nov 4 | 17 %       |
|           | Fall 2022                   | MOD2 Lect | ure Evalua       | tion |          |            |                     |            |            |
|           |                             |           |                  |      |          |            | Closes in 1 day     |            | 1 of 6     |
|           |                             |           |                  |      |          |            |                     |            | <br>       |

LeTourneau University

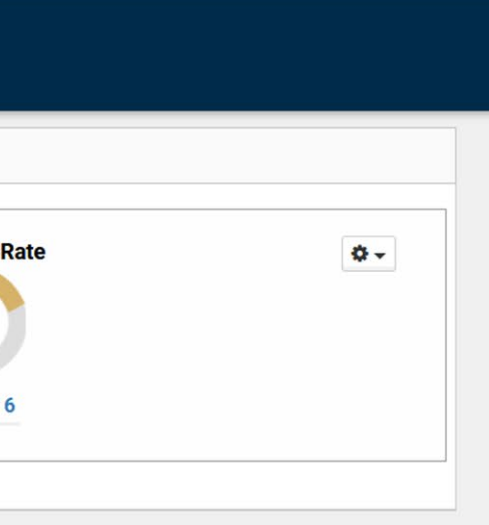

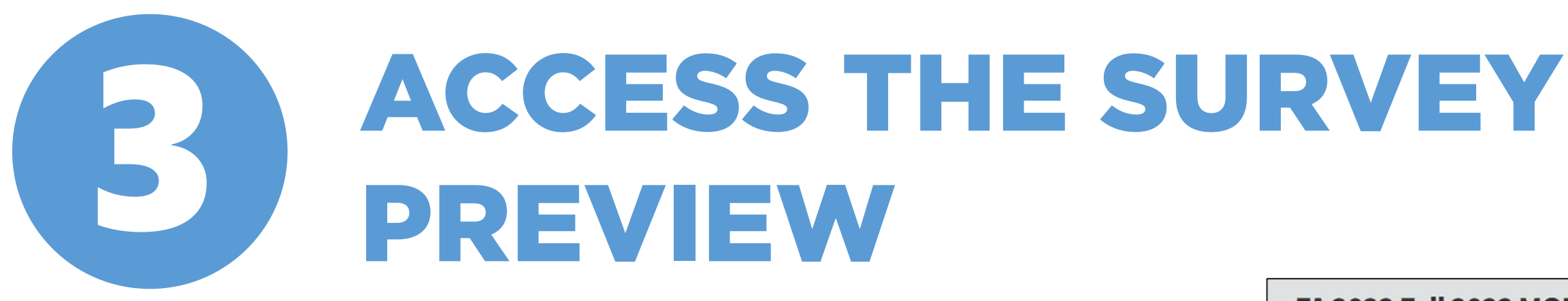

**3.2** After clicking on the course number, the preview will appear as the students will see it when they complete their evaluations.

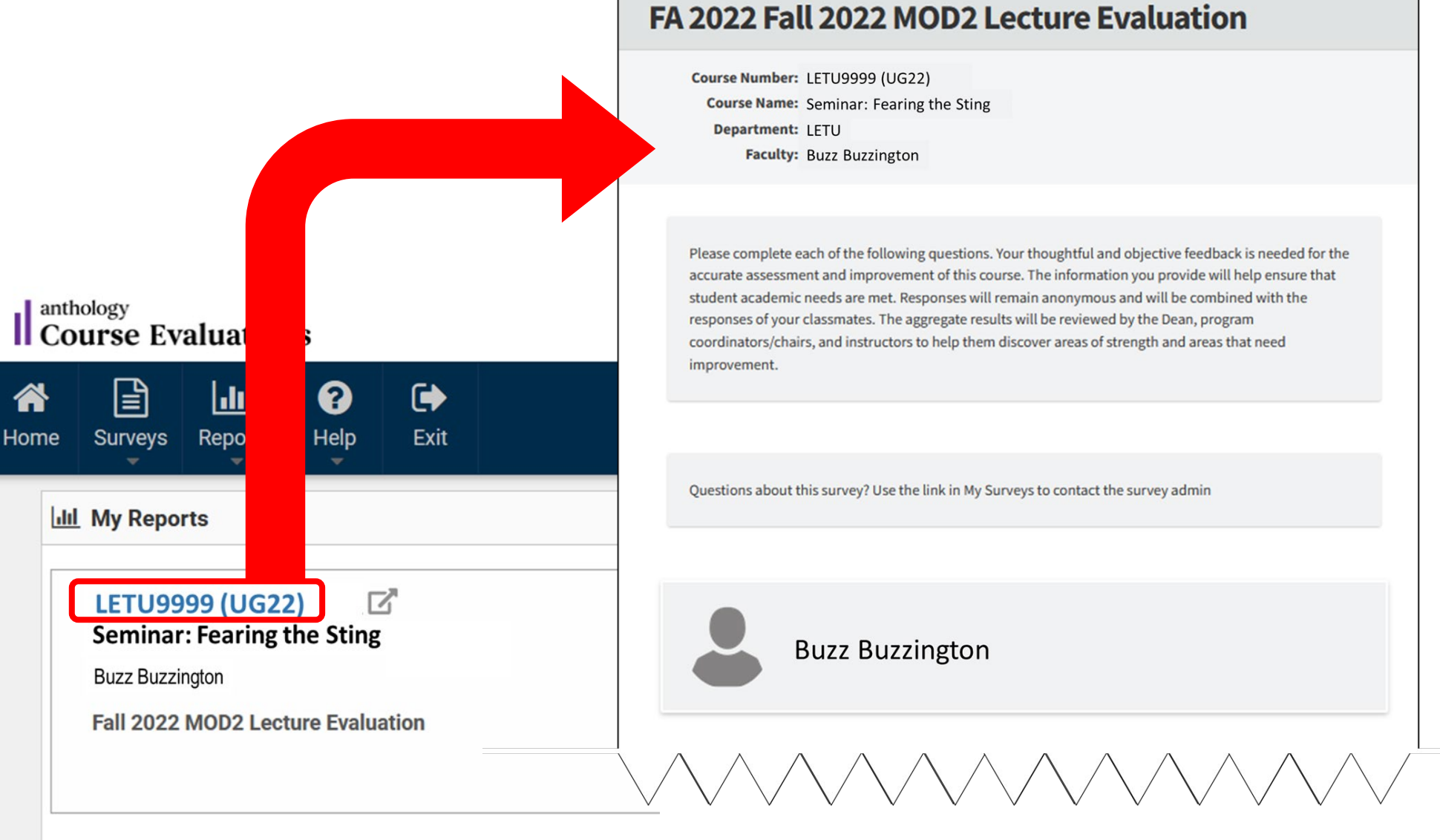

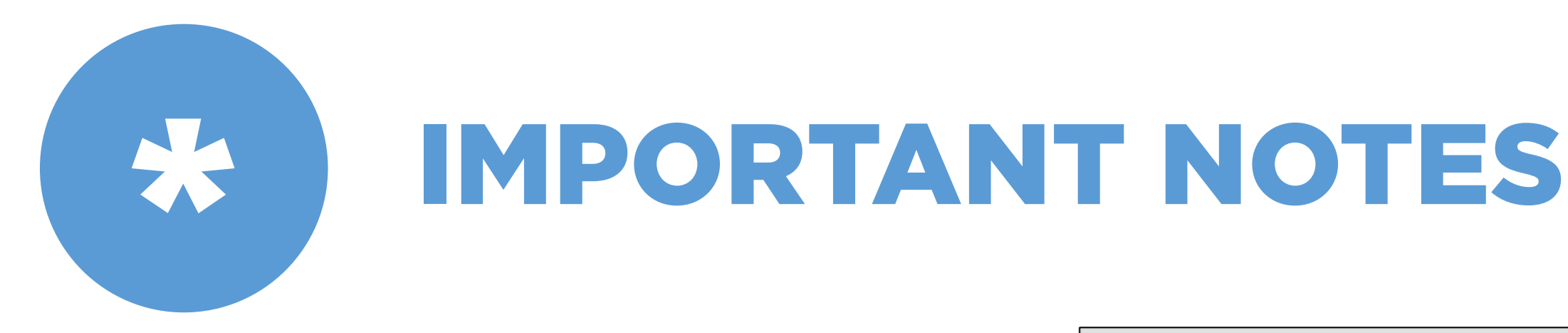

**NOTE:** The primary instructor's name is listed on the survey. If there are multiple instructors, each instructor's name will appear at the beginning of their corresponding set of questions.

This allows each instructor to be evaluated individually on facultybased questions.

When results are available, each faculty will only be able to see their own scores.

### FA 2022 Fall 2022 MOD2 Lecture Evaluation

Course Number: LETU9999 (UG22) Course Name: Seminar: Fearing the Sting Department: LETU Faculty: Buzz Buzzington

Please complete each of the following questions. Your thoughtful and objective feedback is needed for the accurate assessment and improvement of this course. The information you provide will help ensure that student academic needs are met. Responses will remain anonymous and will be combined with the responses of your classmates. The aggregate results will be reviewed by the Dean, program coordinators/chairs, and instructors to help them discover areas of strength and areas that need improvement.

Questions about this survey? Use the link in My Surveys to contact the survey admin

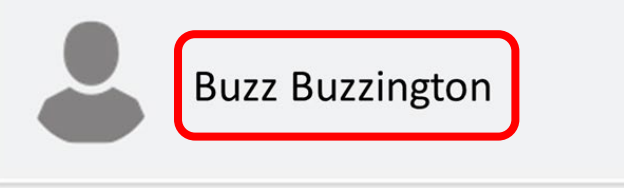

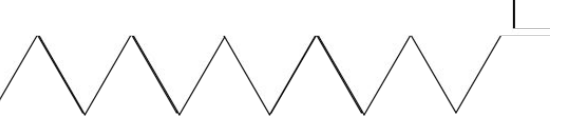

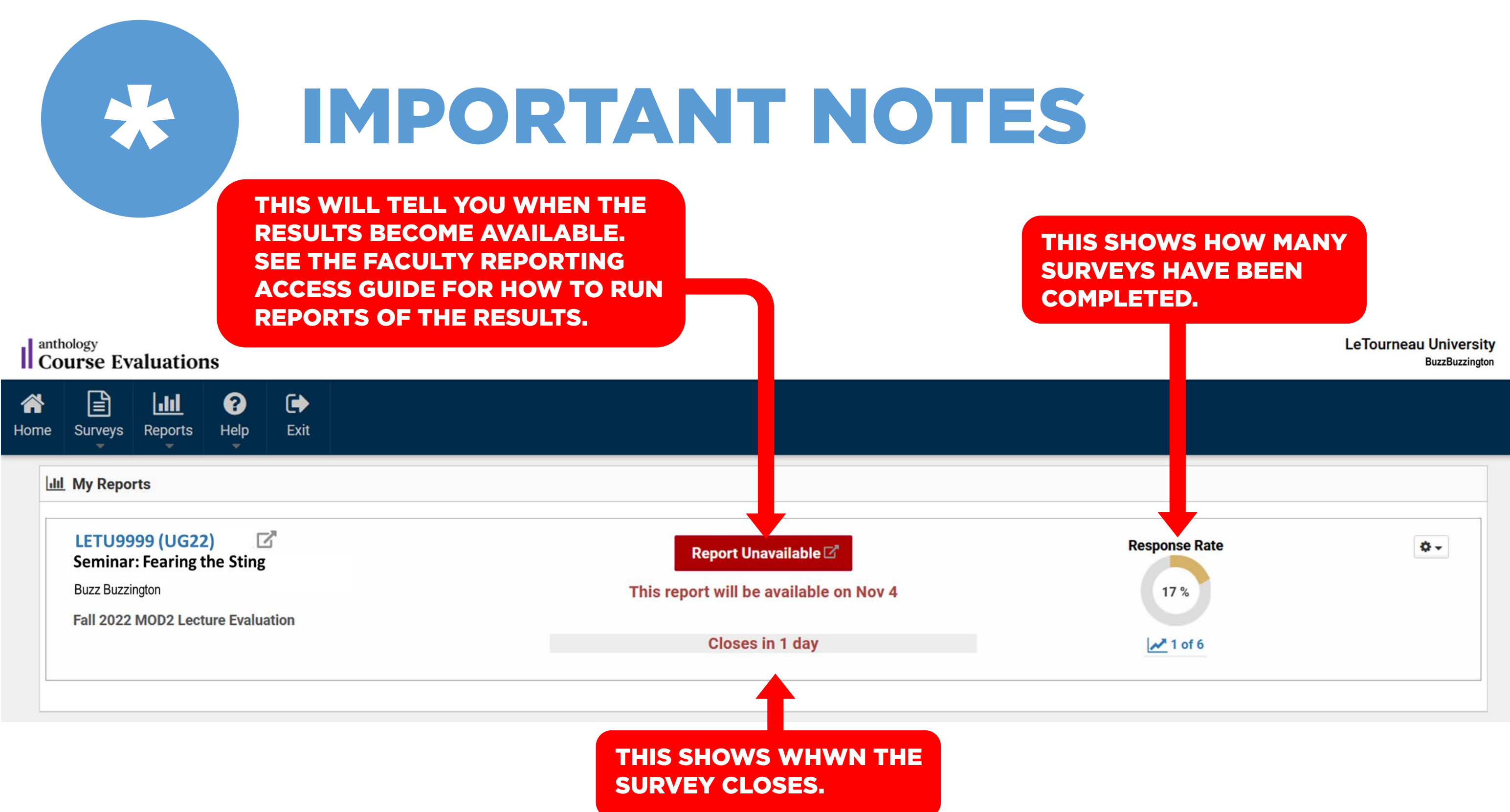

## WHAT IF I STILL HAVE QUESTIONS?

If you have issues or questions about logging into myLETU, you can contact the IT department.

If you have any questions or difficulties related to the course evaluation software (CoursEval), or if you are not sure where to start with your question, please email James Epling at JamesEpling@letu.edu.

If students have questions about course evaluations, they can email institutionalresearch@letu.edu.